## COPTIC DIOCESE OF MISSISSAUGA & VANCOUVER; LOGO SUBMISSION GUIDE

## **Option 1: Dropbox Upload and Link**

- 1. Open Dropbox. <u>www.dropbox.com</u>
- 2. Press this image  $\square$  at the top right to upload your logo submission.
- 3. After the upload is complete, press this image espectively for your logo submission file. For example:

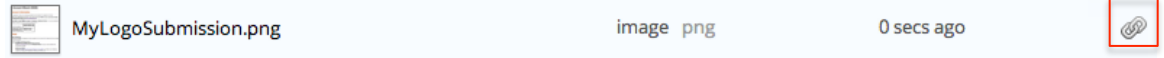

4. Leave the "Add names or emails" and "Message" input boxes blank; and press the get link button at the bottom right. For example:

| Add names or emails LEAVE EMPTY Import contact |     |  |
|------------------------------------------------|-----|--|
| lessage LEAVE EM                               | РТҮ |  |

- 5. After pressing "Get link" the public link will be copied to your clipboard.
- 6. Now open your email client. For example: Gmail, etc.
- 7. Compose a new email.
- 8. To: logo@canadiandiocese.tk
- 9. Subject: Logo Submission
- 10. In the message past your link that was copied to your clipboard. You can also explain your submission...

## **Option 2: Gmail/ Google Drive upload**

- 1. Open Gmail. <u>www.gmail.com</u>
- 2. Click the "Compose" button at the top left.
- 3. To: logo@canadiandiocese.tk
- 4. Subject: Logo Submission
- 5. In the message you can explain your submission...
- 6. Upload the file.

- If the file is too large continue the steps provided with Gmail to upload it using Google Drive.
  - \*MAKE SURE TO MAKE THE FILE PUBLIC AND SEND US THE LINK TO THE FILE UPLOADED TO YOUR GOOGLE DRIVE.
- If the file is not to large you can just continue uploading it just like any regular email with an attachment.

## **Option 3: Personal preference File Sharing service**

- 1. Choose a file sharing service. For example:
  - Mediafire
  - Etc.
- 2. Upload your submission.
- 3. Generate a public sharing link.
- 4. Send us the link of the file to  $\sim logo@canadiandiocese.tk$
- 5. Make the Email Subject: Logo Submission